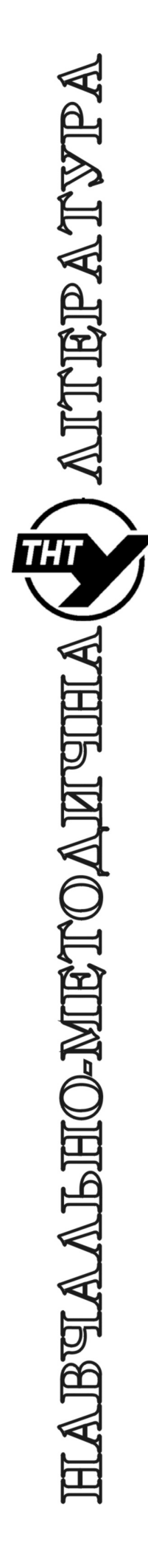

Тернопільський національний технічний університет імені Івана Пулюя

Кафедра автоматизації технологічних процесів і виробництв

Лабораторна робота № 8 з курсу "Мікропроцесорні та програмні засоби автоматизації"

Керування кроковим двигуном за допомогою PIC16

Методичні вказівки до лабораторної роботи №8 "Керування кроковим двигуном за допомогою PIC16" з курсу "Мікропроцесорні та програмні засоби автоматизації" Медвідь В.Р., Пісьціо В.П., - Тернопіль: ТНТУ, 2018 - 17 с.

Відповідальні за випуск

доцент, к.т.н. Медвідь В.Р., асистент Пісьціо В.П.

Для студентів напряму: 151 "Автоматизація та комп'ютерно-інтегровані технології"

## Лабораторна робота №8 Керування кроковим двигуном за допомогою PIC16

## 1. Послідовність роботи з програмним симулятором PIC Simulator IDE

Основне вікно програми PIC Simulator IDE має вигляд, показаний на (рис. 1).

| File Simulation                                    | Rate Tools Opt     | ions Help         | 1                 |                                                                                                    |      |
|----------------------------------------------------|--------------------|-------------------|-------------------|----------------------------------------------------------------------------------------------------|------|
| Program Location                                   | C:\Pro             | gram Files\PIC Si | mulator IDE\dem   | o3.hex 2                                                                                                    |      |
| Microcontroller                                    | PIC16F877A         | 3                 |                   | <u> </u>                                                                                                    |      |
| Last Instruction                                   |                    | Next In           | struction         |                                                                                                    |      |
| GOT                                                | O 0x002A           |                   | DECFSZ 0          | x024,F                                                                                                    |      |
| Program Counter an                                 | d Working Register |                   | nstructions Count | er 263                                                                                                    | 2    |
| PC 002A                                            |                    |                   | ock Cycles Count  | ter 153                                                                                                    | 6    |
| W Register                                         |                    |                   | Real Time Duratio | 384.0                                                                                                    | 0.00 |
|                                                    |                    |                   |                   |                                                                                                    |      |
| Special Function R                                 | egisters (SFRs)    |                   | General Purpo     | ose Registers (                                                                                                 | GPRs |
|                                                    | Hex Binary         | Value 4           | Hex               | Hep                                                                                                    |      |
| Address and Name                                   | Value 7654         | 3210              | Addr. Value       | Addr. Valu                                                                                                    | e    |
| 001h TMR0                                          |                    |                   | 020h 02           | 030h 00                                                                                                    |      |
| 002h PCL                                           | 2A [ 0             |                   | 021h 00           | 031h 00                                                                                                    |      |
| 003h STATUS                                        | 18                 |                   | 022h 08           | 032h 00                                                                                                    |      |
| 004h FSR                                           | 00                 |                   | 023h 00           | 033h 00                                                                                                    | - 1  |
| 005h PORTA                                         | 00                 |                   | 024h 0C           | 034h 00                                                                                                    | - 1  |
| UUGh PORTB                                         |                    |                   | 025h 00           | 035h 00                                                                                                    | - 1  |
| 00% PORTO                                          |                    |                   | 0250 00           | 0360 00                                                                                                    | -11  |
| 009b PORTE                                         |                    |                   | 0286 00           | 0385 00                                                                                                    | -    |
| 00Ab PCLATH                                        |                    |                   | 029h 00           | 039h 00                                                                                                    | -    |
| 00Bh INTCON                                        |                    |                   | 02Ah 00           | 03Ah 00                                                                                                    | -    |
| DOCH DID1                                          |                    |                   | 028h 00           | 03Bh 00                                                                                                    | -    |
| JUUCH PIRT                                         |                    |                   | 02Ch 00           | 03Ch 00                                                                                                    |      |
| 00Dh PIR2                                          |                    |                   | 02Dh 00           | 03Dh 00                                                                                                    |      |
| 00Dh PIR2<br>00Eh TMR1L                            | 00                 |                   |                   | the second second second second second second second second second second second second second second second se |      |
| 00Ch PIR1<br>00Dh PIR2<br>00Eh TMR1L<br>00Fh TMR1H |                    |                   | 02Eh 00           | 03Eh 00                                                                                                    |      |

Рис. 1. Основне вікно програми РІС Simulator IDE

У верхній частині знаходяться меню, через які можна отримати доступ до основних і додаткових модулів програми (поз. 1)( рис. 1).

В рядку Program Location вказано шлях до обраної програми і її ім'я (поз. 2).

В рядку Microcontrollers, відображається тип обраного мікроконтролера (поз. 3).

У нижній частині вікна є дві панелі (поз.4 і поз.5), в яких відображаються стан програми, вміст регістрів спеціальних функцій (РСФ) і керуючих регістрів обраного МК.

Послідовність роботи з програмним симулятором наступний:

• запуск програми PIC Simulator IDE;

• вибір типу мікроконтролера, для якого написана програма;

• вибір частоти кварцового генератора (впливає тільки на відображувані програмою дані про час виконання програми або команди, але не на швидкість роботи програми, що налагоджуються в PIC Simulator IDE);

• завантаження програми у вигляді НЕХ-файлу або запуск вбудованого компілятора мови асемблера і написання в ньому потрібної програми;

- вибір потрібних модулів віртуальних пристроїв;
- вибір швидкості і режиму роботи програми симулятора;
- запуск процесу симуляції роботи програми на обраному МК.

Якщо потрібно скористатися для роботи з симулятором власною програмою або внести зміни у вже розроблену, необхідно створити або завантажити для цього файл асемблера, з якого після компіляції буде створений необхідний для роботи з симулятором hex-файл.

| S PIC Simulator IDE                       |              |                                 |          |            |              | 1.00     |              |      | S     | Asse    | nbler - | - UNTITLED |  | 🛛                     |
|-------------------------------------------|--------------|---------------------------------|----------|------------|--------------|----------|--------------|------|-------|---------|---------|------------|--|-----------------------|
| File Simulation Rate                      |              |                                 |          |            |              |          |              |      | File  | Edit    | Tools   | ; Options  |  |                       |
| Program Location                          |              | C:\Program Files\               | PIC Sir  | mulator ID | E\rb0in      | t.hex    |              |      | 000   | 1       |         |            |  | •                     |
| Microcontroller                           | PIC16        | F84 Clock Frequ                 | lency    | 4.0        | ) MHz        |          |              |      |       |         |         |            |  |                       |
| Last Instruction                          |              | N                               | ext Inst | truction   |              |          |              |      |       |         |         |            |  |                       |
|                                           |              |                                 |          |            |              |          |              |      |       |         |         |            |  |                       |
| Program Counter and                       | W Regi       | ster                            | In       | structions | Counte       | r        | 0            |      |       |         |         |            |  |                       |
| PC 0000                                   |              |                                 | Clo      | ck Cycles  | : Counte     | er       | 0            |      |       |         |         |            |  |                       |
| W Register                                | 00           |                                 | B        | eal Time [ | Juration     |          | 0.00 p       | s    |       |         |         |            |  |                       |
|                                           |              |                                 |          |            |              | -        |              |      |       |         |         |            |  |                       |
| <ul> <li>Special Function Regi</li> </ul> | isters (SI   | -RsJ                            |          | Genera     | I Purpo:     | se Regis | ters (Gi     | PRs) |       |         |         |            |  |                       |
| Address and Name                          | Hex<br>Value | Binary Value<br>7 6 5 4 3 2 1 0 |          | Addr.      | Hex<br>Value | Addr.    | Hex<br>Value |      |       |         |         |            |  |                       |
| 001h TMR0                                 | 00           |                                 |          | 00Ch       | 00           | 01Ch     | 00           | -    |       |         |         |            |  | _                     |
| 002h PCL                                  | 00           |                                 |          | 00Dh       | 00           | 01Dh     | 00           |      |       |         |         |            |  | •                     |
| 003h STATUS                               | 18           |                                 |          | 00Eh       | 00           | 01Eh     | 00           |      |       |         |         |            |  | · · · ·               |
| 004h FSR                                  | 00           |                                 |          | 00Fh       | 00           | 01Fh     | 00           |      | Lin I | , LOI I | ,       |            |  | INUM of lines: 1      |
| 005h PORTA                                | 00           |                                 |          | 010h       | 00           | 020h     | 00           |      |       |         |         |            |  |                       |
| 006h PORTB                                | 00           |                                 |          | 011h       | 00           | 021h     | 00           |      | 000   | 01      |         |            |  | -                     |
| 008h EEDATA                               | 00           |                                 |          | 012h       | 00           | 022h     | 00           |      |       |         |         |            |  |                       |
| 009h EEADR                                | 00           |                                 |          | 013h       | 00           | 023h     | 00           |      |       |         |         |            |  |                       |
| 00Ah PCLATH                               | 00           |                                 |          | 014h       | 00           | 024h     | 00           |      |       |         |         |            |  | _                     |
| 00Bh INTCON                               | 00           |                                 |          | 015h       | 00           | 025h     | 00           |      |       |         |         |            |  | •                     |
| 081h OPTION_REG                           | FF           |                                 |          | 016h       | 00           | 026h     | 00           |      | 1.5.1 | Call    |         |            |  | )<br>Norma ( linear 1 |
| U85h TRISA                                | 11-          |                                 |          | 017h       | 00           | 027h     | 00           |      | Lin I | , LOI ( | ,       |            |  | Num or lines: 1       |
| U86h TRISB                                | 11           |                                 |          | 0186       | 00           | 028h     | 00           |      |       |         |         |            |  |                       |
| TMP0 Presenter                            | 00           | FFFFFFF                         |          | 0190       | 00           | 0290     | 00           |      |       |         |         |            |  |                       |
| I MHU Prescaler                           | 00           |                                 |          | 01Ph       | 00           | 02Ah     | 00           |      |       |         |         |            |  |                       |
|                                           |              |                                 |          | JUIBN      | 00           | 02Bh     | 00           | _    |       |         |         |            |  |                       |

Рис. 2. Вікно симулятора з відкритим вікном Assembler

Для цього:

1. Натиснути Options | Assembler. Відкриється вікно компілятора Assembler – UNTITLED (рис. 2);

2. У вікні Assembler натиснути опцію File. Розкриється закладка (рис. 3), з якої для створення нового файлу потрібно натиснути New, а для завантаження вже створеного – OPEN.

| S PIC Simulator IDE                                  |                                   |            |                     |               |     | S Assem      | bler - UNTITLED |                 |
|------------------------------------------------------|-----------------------------------|------------|---------------------|---------------|-----|--------------|-----------------|-----------------|
|                                                      |                                   |            |                     |               |     | File Edit    | Tools Options   |                 |
| Program Location                                     | C:\Program File:                  | NPIC Sim   | ulator IDE\rb0int.h | nex           |     | New          | Ctrl+N          |                 |
| Microcontroller                                      | PIC16F84 Clock Fre                | quency     | 4.0 MHz             |               |     | Open         | Ctrl+O          |                 |
| Last Instruction                                     |                                   | Next Instr | ruction             |               |     | Save As      | carro           |                 |
|                                                      |                                   |            |                     |               |     | Print Sou    | rce Ctrl+P      |                 |
|                                                      |                                   |            |                     |               |     | Print List   | ina             |                 |
| <ul> <li>Program Counter and <sup>1</sup></li> </ul> | W Register                        | Ins        | tructions Counter   | 0             |     | _            |                 |                 |
| PC 0000                                              |                                   | Cloc       | ck Cycles Counter   | 0             | _   |              |                 |                 |
| W Register                                           |                                   | Re         | al Time Duration    | 0.00 µs       | :   |              |                 |                 |
| Special Eurotion Regi                                | istore (SED a)                    |            | General Purpose     | Pagisters (GP | Pal |              |                 |                 |
| special Function Regi                                | sters (orns)                      |            | deneral Pulpose     | negisters (an | nsj |              |                 |                 |
| Address and Name                                     | Hex BinaryValue<br>Value 76543210 |            | Addr. Value /       | Addr. Value   |     |              |                 |                 |
|                                                      |                                   | 100        |                     | O1CL 00       |     |              |                 |                 |
|                                                      |                                   |            | 00Ch 00             | 01Dh 00       | -   |              |                 | •               |
|                                                      | 10                                |            | 005h 00             | 0156 00       |     | 4            |                 | ÷               |
| 003h STRT05                                          |                                   |            | 00Eh 00             | 01Eh 00       |     | Lin 1, Col 0 |                 | Num of lines: 1 |
| 005h PORTA                                           |                                   |            | 010h 00             | 020h 00       |     |              |                 |                 |
| 006h PORTR                                           |                                   |            | 011h 00             | 021h 00       |     | 0001         |                 | <u> </u>        |
| 008h EEDATA                                          |                                   |            | 012h 00             | 022h 00       |     |              |                 |                 |
| 009h EEADR                                           |                                   |            | 013h 00             | 023h 00       |     |              |                 |                 |
| 00Ah PCLATH                                          |                                   |            | 014h 00             | 024h 00       |     |              |                 |                 |
| 00Bh INTCON                                          |                                   |            | 015h 00             | 025h 00       |     |              |                 | •               |
| 081h OPTION_REG                                      | FF FF                             |            | 016h 00             | 026h 00       |     | 4            |                 | ÷               |
| 085h TRISA                                           | 1F                                |            | 017h 00             | 027h 00       |     | Lin 1, Col O |                 | Num of lines: 1 |
| 086h TRISB                                           | FF                                |            | 018h 00             | 028h 00       |     |              |                 |                 |
| 088h EECON1                                          | 00                                |            | 019h 00             | 029h 00       |     |              |                 |                 |
| TMR0 Prescaler                                       | 00                                |            | 01Ah 00             | 02Ah 00       |     |              |                 |                 |
|                                                      |                                   | ~          | 01Bh 00             | 02Bh 00       | -   |              |                 |                 |
|                                                      |                                   |            |                     |               |     |              |                 |                 |

Рис. 3. Завантаження існуючого або створення нового файлу асемблера 3. Після вибору і завантаження файлу (наприклад, rb0int.asm), його текст з'явиться у вікні Assembler (рис. 4).

| S PIC Simulator IDE                     |               |                   |             |           | 1.00     |           |          |      | Ass   | embler - rl | o0int.asm |          |      |     | 🗙             |
|-----------------------------------------|---------------|-------------------|-------------|-----------|----------|-----------|----------|------|-------|-------------|-----------|----------|------|-----|---------------|
|                                         |               |                   |             |           |          |           |          | File | e Ed  | dit Tools   | Options   |          |      |     |               |
| Program Location                        | C:\F          | Program Files\PIC | Simulator I | DE\rb0in  | thex     |           |          | 00   | 01    | ; Begin     |           |          |      |     | •             |
| Microcontroller                         | PIC16F84      | Clock Frequen     | ay 4.0 MHz  |           |          |           | 00       | 02   |       | ROL EQU     | OxC       |          |      |     |               |
| Last Instruction                        |               | Next              | Instruction |           |          |           |          | 00   | 03    |             | ROH EQU   | OxD      |      |     |               |
|                                         |               | _                 |             |           |          |           |          | 00   | 04    |             | RIL EQU   | OVE      |      |     |               |
| -                                       |               |                   |             |           |          |           |          | 00   | 0.5   |             | R2L EOU   | 0x10     |      |     |               |
| <ul> <li>Program Counter and</li> </ul> | W Register    | [                 | Instruction | s Counte  | r 🗌      | 0         |          | 00   | 07    |             | R2H EQU   | 0x11     |      |     |               |
| PC 0000                                 |               |                   | Clock Cycle | es Counte | er       | 0         |          | 00   | 08    |             | R3L EQU   | 0x12     |      |     |               |
| W Register                              |               |                   | Real Time   | Duration  |          | 0.00 µ:   | s        | 00   | 09    |             | R3H EQU   | Ox13     |      |     |               |
| ,                                       | ,             |                   |             |           |          |           |          | 00   | 10    |             | R4L EQU   | 0x14     |      |     |               |
| - Special Function Reg                  | isters (SFRs) |                   | Gene        | ral Purpo | se Regis | sters (GF | PRs)     | 00   | 11    |             | R4H EQU   | 0x15     |      |     |               |
|                                         | Hex Bina      | ry Value          |             | Hex       |          | Hex       |          | 00   | 12    |             | R5L EQU   | 0x16     |      |     |               |
| Address and Name                        | Value 765     | 43210             | Addr.       | Value     | Addr.    | Value     |          | 00   | 13    |             | R5H EQU   | 0x17     |      |     |               |
| 001h TMR0                               |               |                   | 000         | 00        | 01Ch     | 00        | -        | 00   | 14    |             | W_TEMP    | EQU Ox4F |      |     |               |
| 002h PCL                                |               |                   | 00DH        | 00        | 01Dh     | 00        |          | 00   | 15    |             | STATUS_   | TEMP EQU | OX4E |     | -             |
| 003h STATUS                             | 18            |                   | 00Eh        | 00        | 01Eh     | 00        |          |      |       | 4           |           | Ð        |      |     | · ·           |
| 004h FSR                                |               |                   | 00Fh        | 00        | 01Fh     | 00        |          | Lin  | 1, Lo | 10          |           |          |      | Num | of lines: 60  |
| 005h PORTA                              | 00            |                   | 010h        | 00        | 020h     | 00        |          |      | _     |             |           |          |      |     |               |
| 006h PORTB                              |               |                   | 011h        | 00        | 021h     | 00        |          | 00   | 01    |             |           |          |      |     | -             |
| 008h EEDATA                             | 00            |                   | 012h        | 00        | 022h     | 00        |          |      |       |             |           |          |      |     |               |
| 009h EEADR                              | 00            |                   | 013h        | 00        | 023h     | 00        |          |      |       |             |           |          |      |     |               |
| 00Ah PCLATH                             | 00            |                   | 014h        | 00        | 024h     | 00        |          |      |       |             |           |          |      |     | _             |
| 00Bh INTCON                             | 00            |                   | 015h        | 00        | 025h     | 00        |          |      |       |             |           |          |      |     | •             |
| 081h OPTION_REG                         | FF            |                   | 016h        | 00        | 026h     | 00        |          |      |       | 4           |           |          |      |     |               |
| 085h TRISA                              | 1F            |                   | 017h        | 00        | 027h     | 00        |          | Lin  | 1, Lo | 10          |           |          |      | Nur | n of lines: 1 |
| U86h TRISB                              | FF F          |                   | 018h        | 00        | 028h     | 00        |          |      |       |             |           |          |      |     |               |
| U88h EECON1                             | 00            |                   | 019h        | 00        | 029h     | 00        |          |      |       |             |           |          |      |     |               |
| I MRU Prescaler                         |               |                   | UTAH        | 00        | 02Ah     | 00        |          |      |       |             |           |          |      |     |               |
|                                         |               |                   | OIBH        | 00        | 02Bh     | 1 00      | <u> </u> |      |       |             |           |          |      |     |               |

Рис. 4. Завантаження файлу rb0int.asm

4. Для компіляції створеного або завантаженого і потім зміненого файлу, натисніть Tools і у вікні, що розкриється – Assemble. В нижній половині вікна Assembler з'явиться лістинг відкомпільованого файлу і, одночасно, при відсутності помилок, буде створений одноіменний hex-файл.

| S PIC Simulator IDE                                |                                  | S Assembler - rb0int.asm                      | 🛛                |
|----------------------------------------------------|----------------------------------|-----------------------------------------------|------------------|
|                                                    |                                  | File Edit Tools Options                       |                  |
| Program Location C:\Program Files\                 | IC Simulator IDE\rb0int.hex      | 0001 ; Assemble F7<br>0002 Assemble & Load F8 | -                |
| Microcontroller PIC16F84 Clock Frequ               | ency 4.0 MHz                     | 0003 Assemble With MPASMWIN F9                |                  |
| Last Instruction Ne                                | xt Instruction                   | 0004 R1L EQU OxE                              |                  |
|                                                    |                                  | 0005 R1H EQU OxF                              |                  |
| <ul> <li>Program Counter and W Register</li> </ul> | Instructions Counter 0           | 0007 R2H EQU 0x11                             | _                |
|                                                    | Clock Cycles Counter 0           | 0008 R3L EQU 0x12                             |                  |
| W Register 00 DEEDEEDE                             | Real Time Duration 0.00 µs       | 0009 R3H EQU Ox13                             |                  |
|                                                    |                                  | 0010 R4L EQU 0x14                             |                  |
| Special Function Registers (SFRs)                  | General Purpose Registers (GPRs) | 0011 R4H EQU 0x15                             |                  |
| Hex BinaryValue                                    | Hex Hex<br>Addr Value Addr Value | 0013 R5H EQU 0x17                             |                  |
|                                                    |                                  | 0014 W_TEMP EQU Ox4F                          |                  |
|                                                    | 00Db 00 01Db 00                  | 0015 STATUS_TEMP EQU 0x4E                     | -                |
| 003h STATUS                                        | 00Eh 00 01Eh 00                  | •                                             | ) F              |
| 004h FSR 00                                        | 00Fh 00 01Fh 00                  | Lin 1, Col 0                                  | Num of lines: 60 |
| 005h PORTA 00                                      | 010h 00 020h 00                  | 2001                                          |                  |
| 006h PORTB 00                                      | 011h 00 021h 00                  | 0001                                          |                  |
|                                                    | 012h 00 022h 00                  | 0003 Line Address Opcode Instruction          | . П              |
| 00Ah PCLATH 00                                     | 014h 00 024h 00                  | 0004                                          |                  |
| 00Bh INTCON 00 00000000                            | 015h 00 025h 00                  | 0005 0001 0000 ; Begin                        | -                |
| 081h OPTION_REG FF                                 | 016h 00 026h 00                  | 4 0                                           | +                |
| 085h TRISA 1F                                      | 017h 00 027h 00                  | Lin 5, Col U                                  | Num of lines: 66 |
| 086h TRISB FF                                      | 018h 00 028h 00                  |                                               |                  |
| TMR0 Prescaler 00                                  | 01Ah 00 02Ah 00                  |                                               |                  |
|                                                    | 01Bh 00 02Bh 00 -                |                                               |                  |

Рис. 5.

- 2. Режими керування біполярним кроковим двигуном
- 2.1. Типи крокових двигунів

Кроковий двигун (КД) являє собою безколекторний двигун постійного струму з фіксованими положеннями валу.

КД призначено для точного позиціювання валу без застосування систем зворотного зв'язку. Обмотки КД є частиною статора. На роторі розташовано постійний магніт або, у випадках зі змінним магнітним опором, зубчастий блок з магнітом'якого матеріалу.

Усі комутації проводяться за зовнішніми схемами керування. На двигунах з постійними магнітами звичайно є дві незалежні обмотки.

Крокові двигуни мають широкий діапазон кутових дозволів. Більш грубі двигуни, звичайно с постійними магнітами, обертаються на 90° за крок, у той час як прецизійні двигуни можуть мати дозвіл 1,8° або 0,72° на крок.

«Обертове» магнітне поле забезпечується відповідними перемиканнями напруг на обмотках. Слідом за цим полем буде обертатися ротор, з'єднаний за допомогою редуктора з вихідним валом двигуна. Потужність крокових двигунів знаходиться у діапазоні від одиниць ватів до одного кіловату.

Кроковий двигун має не менш двох положень стійкої рівноваги ротора в межах одного оберту. Напруга живлення обмоток керування кроковим двигуном - це послідовність однополярних або двополярних прямокутних імпульсів, що надходять від електронного комутатора або контролера. Результуючий кут відповідає кількості перемикань комутатора, а частота обертання двигуна – частоті перемикань електронного комутатора.

На рис. 6 зображено положення ротора крокового двигуна залежно від комутації обмоток. Послідовно комутуючи *струм в обмотках відповідно до діаграм*, наведених на рис. 7, можна змусити обертатися вектор магнітного поля, а за ним і ротор, у прямій або зворотній послідовності. Від'ємне значення струму через обмотку на діаграмі відовідає логічному «1-0» та зворотньому «0-1» значенням напруги, прикладеної до обмотки. При такому керуванні двигун має 4 стійких стани на одному оберті ротора.

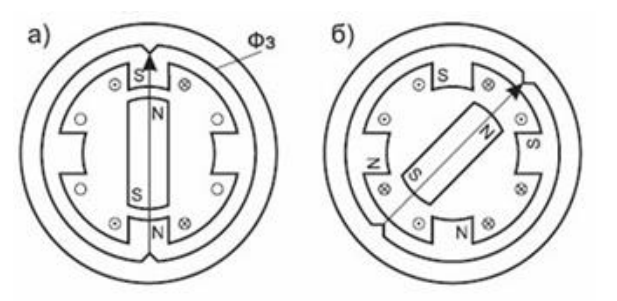

Рис. 6. Положення ротора при кроковому (а) і напівкроковому керуванні (б)

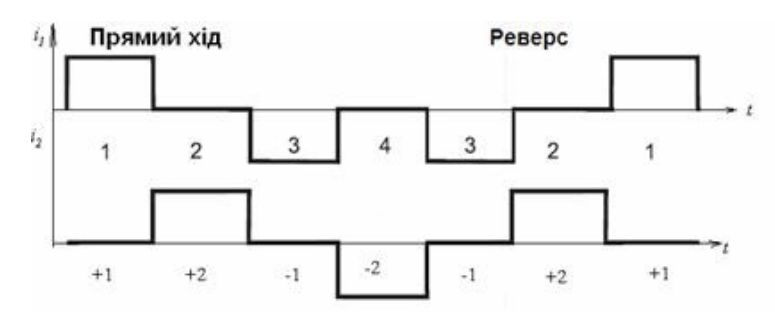

Рис. 7. Прямий і зворотний хід у кроковому двигуні

#### 2.2. Біполярні і уніполярні крокові двигуни

В залежності від того, якою є форма обмоток крокового двигуна, двигуни діляться на **уніполярні і біполярні**.

У **біполярного** двигуна по 1 обмотці в кожній фазі, тобто всього дві обмотки і відповідно 4 виводи (рис. 8,а). Для забезпечення обертання валу на ці обмотки має подаватися напруга із змінною полярністю. Тому для біполярного двигуна необхідний півмостовой або мостовий драйвер, забезпечений двополярним живленням.

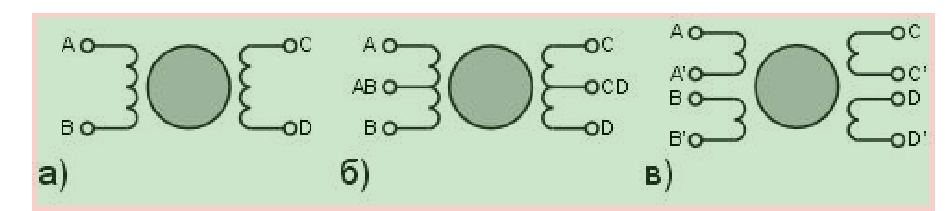

Рис. 8. Біполярні та уніполярні крокові двигуни

**Уніполярний** двигун також, як і біполярний, для кожної фази має по одній обмотці, але кожна обмотка містить відвід від середини. У зв'язку з цим, шляхом перемикання половинок обмоток крокового двигуна з'являється можливість міняти напрям магнітного поля (8,6).

Уніполярні двигуни можуть забезпечуватися чотирма обмотками, кожна з яких містить власні виводи - тобто їх всього вісім (рис. 8,в).

Уніполярний двигун, що має дві обмотки з відводами по середині, можна використовувати як біполярний. У цьому випадку проводи, що йдуть від середини обмоток, не використовуються.

Симулятор Pic Simulator IDE імітує роботу уніполярного крокового двигуна.

Він містить дві обмотки з середніми виводами, які заземляються (у вікні симулятора крокового двигуна заземлення середніх виводів не показане) (рис. 9).

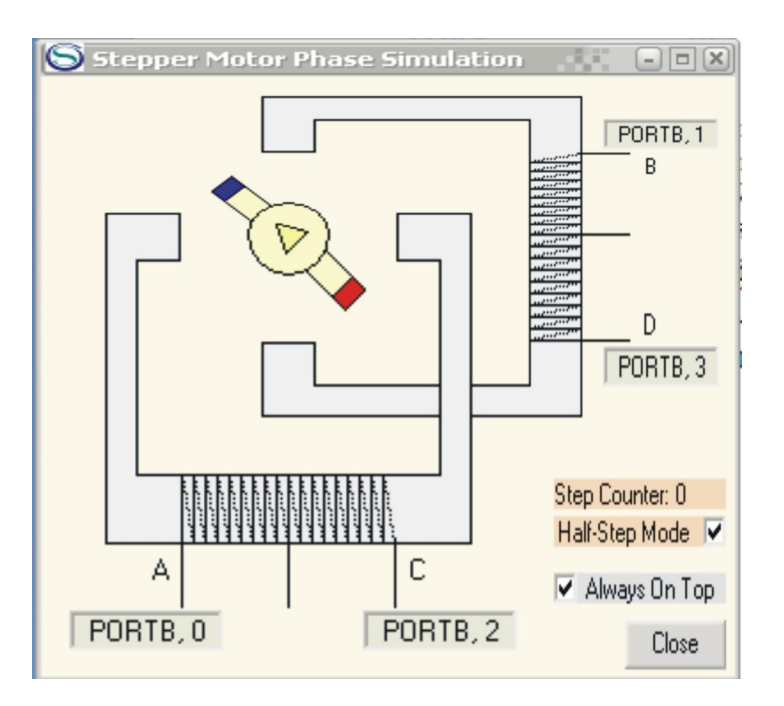

Рис. 9 Вікно «Stepper Motor Phase Simulation»

# 2.3. Основні способи управління кроковим двигуном

• Озрізняють: - повнокроковий режим без перекриття фаз,

- повнокроковий режим з перекриттям фаз,
- напівкроковий режим.

# Повнокроковий режим без перекриття фаз

У цьому режимі (рис. 10) в один момент часу живиться тільки одна фаза двигуна. Полюси ротора займають положення навпроти обмотки, на яку подається живлення, залежно від напрямку протікання струму в ній. Недоліком даного способу є менший момент двигуна.

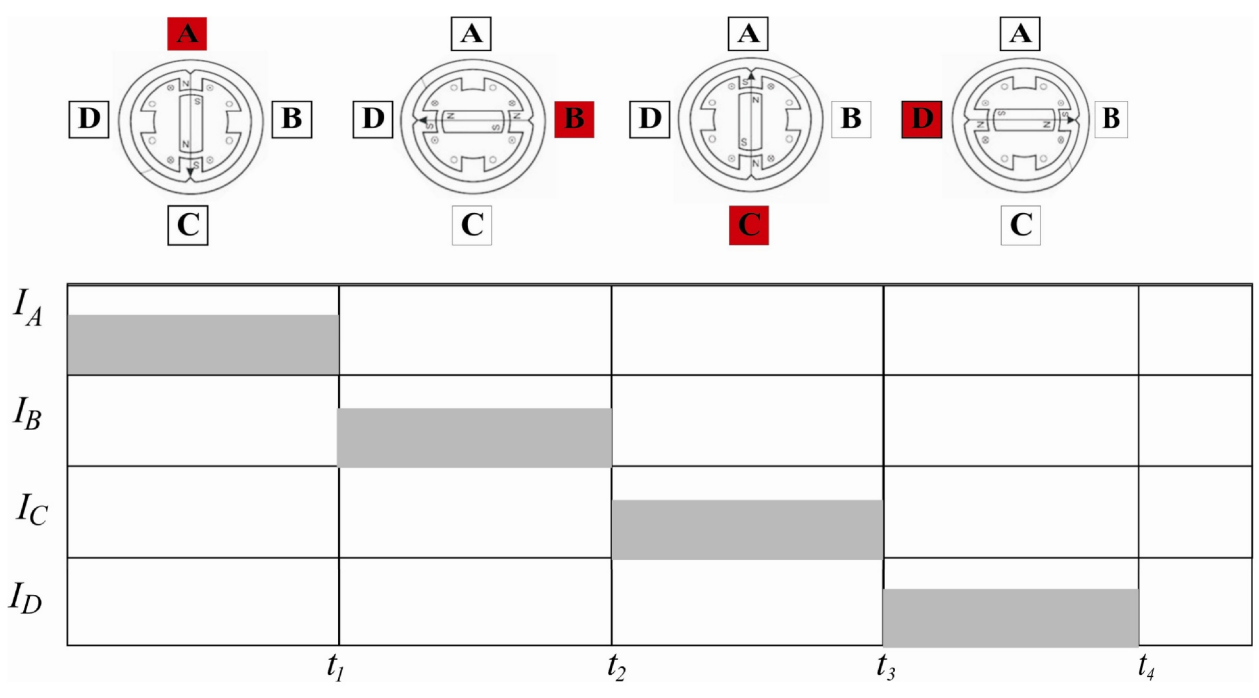

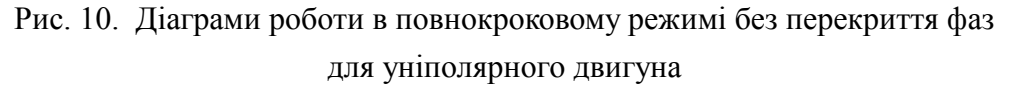

## Повнокроковий режим з перекриттям фаз

Характерною рисою даного режиму є те, що одночасно подається живлення на дві суміжні фази, і ротор зупиняється не напроти полюсів, а в проміжному положенні між ними.

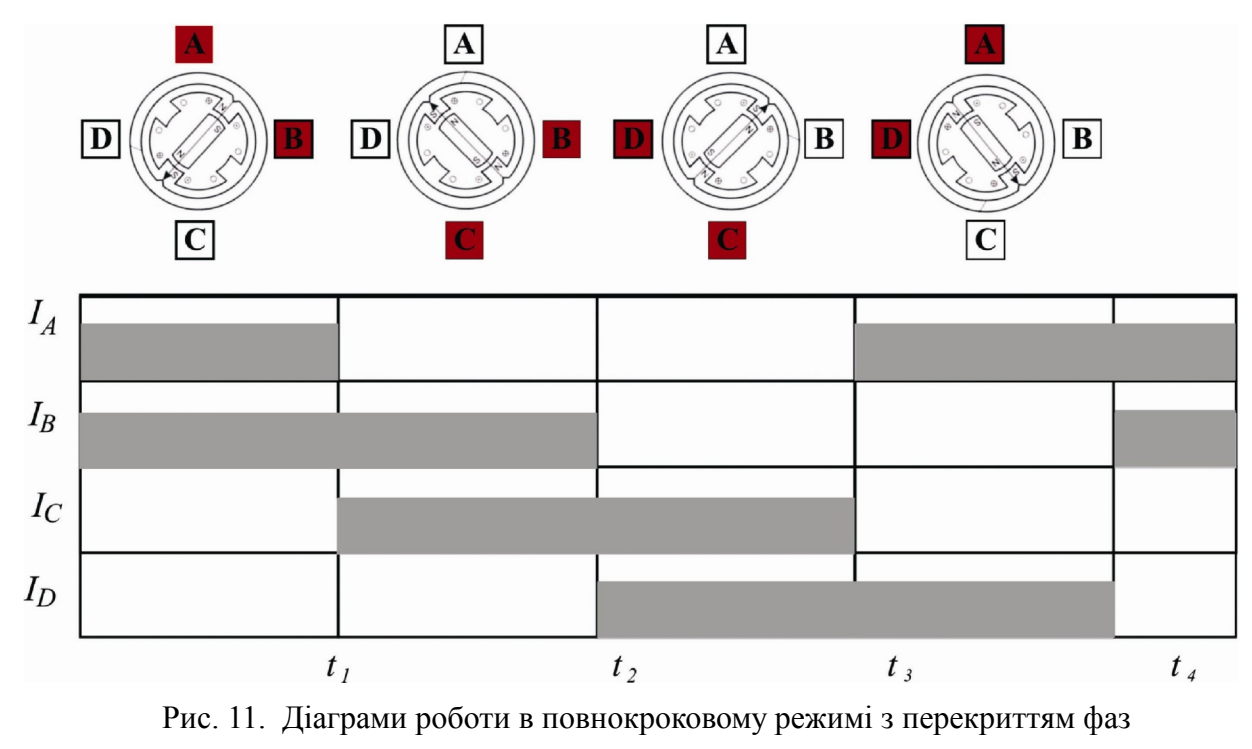

для уніполярного двигуна

Даний спосіб комутації фаз (рис. 11) забезпечує в 2<sup>1/2</sup> разів більший момент. При зупинці двигуна важливо не знеструмлювати його обмотки, щоб двигун забезпечував повний момент, бо може статися зсув ротора на половину кроку і відповідно втрата положення.

#### Напівкроковий режим

 $\varepsilon$  комбінацією двох вищеназваних, тобто ротор зупиняється як навпроти полюсів, так і в проміжному положенні між ними. З одного боку, це дозволяє зменшити крок у два рази, з іншого - будуть коливання моменту, тому що коли на дві фази подається живлення, то момент буде в 2<sup>1/2</sup> разів більшим.

Щоб уникнути цього явища, в момент, коли включені дві фази, необхідно занижувати на них струм теж у 2<sup>1/2</sup> разів більший, але це призведе до загального зменшення моменту.

Проблемою напівкрокового режиму є перехід в стан з однією включеною фазою. В цьому випадку потрібно якомога швидше звести в фазі, яка вимикається, струм до нуля.

Коли використовується мостова схема, це здійснюється вимиканням всіх ключів, що призводить до того, що великий розрядний струм протікає через діоди і джерело живлення.

Якщо ж залишити один ключ замкненим, то коло розряду буде включати в себе діод і ключ, тому струм буде спадати повільніше.

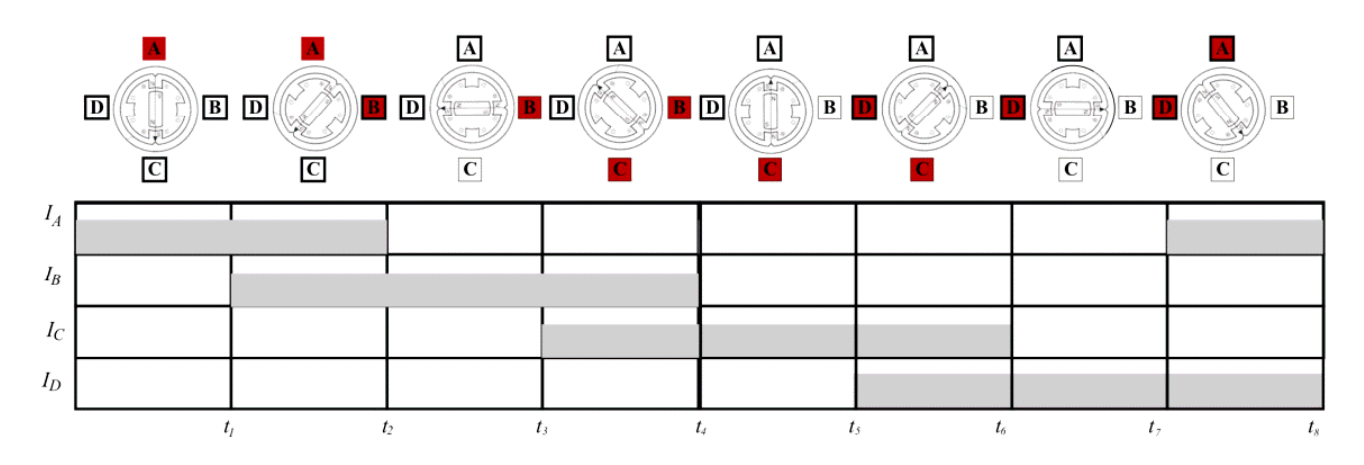

Рис. 12. Діаграми роботи в напівкроковому режимі для уніполярного двигуна

Діаграму, зображену на рис. 10 у вигляді **покрокової залежності струмів через обмотки**, зобразимо у вигляді логічних рівнів напруг на виводах порту В на кожному з кроків роботи двигуна протягом двох обертів ротора (табл. 1).

Таблиця 1

|        | PORTB.3 | PORTB.2 | PORTB.1 | PORTB.0 |
|--------|---------|---------|---------|---------|
| Крок 1 | «0»     | «0»     | «0»     | «1»     |
| Крок 2 | «0»     | «0»     | «1»     | «0»     |
| Крок 3 | «0»     | «1»     | «0»     | «0»     |
| Крок 4 | «1»     | «0»     | «0»     | «0»     |
| Крок 5 | «0»     | «0»     | «0»     | «1»     |
| Крок б | «0»     | «0»     | «1»     | «0»     |
| Крок 7 | «0»     | «1»     | «0»     | «0»     |
| Крок 8 | «1»     | «0»     | «0»     | «0»     |
|        |         |         |         |         |

Дослідимо роботу такого двигуна в повнокроковому режимі без перекриття фаз.

# Приклад 1

Програма забезпечує керування кроковим двигуном, який під'єднаний до чотирьох молодших розрядів порту В (рис. 9).

Текст програми з робочого файлу має наступний вигляд:

; Begin

ORG 0x0000 R0L EQU 0x20 R0H EQU 0x21 BCF PCLATH,3 BCF PCLATH,4 BSF STATUS,RP0 MOVLW 0x80 MOVUW 0x80 MOVUW 0x00 MOVUW TRISB BCF STATUS,RP0

- LB1: MOVLW 0x03 MOVWF R0L MOVLW 0x01 MOVWF PORTB
- LB2: RLF PORTB,W MOVWF PORTB DECFSZ R0L,F GOTO LB2 GOTO LB1

END

### Послідовність роботи з симулятором при виконанні програми

Виконаємо цю програму в PIC Simulator ID, для чого необхідно:

1. Запустити PIC Simulator IDE;

2. Натиснути Options | Select Microcontroller;

3. Вибрати PIC16F84 і натиснути кнопку Select;

4. Натиснути Tools і у вікні, що розкриється, вибрати «Assembler». Відкриється вікно компілятора «Assembler – UNTITLED» (рис. 2);

5. Набрати текст програми Прикладу 1 у вікні «Assembler»;

6. Натиснути Tools і у вікні, що розкриється – Assemble. В нижній половині вікна Assembler з'явиться лістинг відкомпільованого файлу (рис. 13);

7. Одночасно, при відсутності помилок, буде створений файл з розширенням «.hex», для якого можна вибрати ім'я та шлях для запису. Записати його на «Робочий стіл» комп'ютера;

8. Вибрати File | Load Program і завантажити створений файл з розширенням «.hex»;

9. Натиснути Tools | Stepper Motor Phase Simulation. Відкриється вікно з панеллю крокового двигуна «Stepper Motor Phase Simulation» (рис. 14);

10. Вибрати Rate | Normal;

| S PIC Simulator IDE                              | :                                                   |           |                              |                          | 1.5                          | -                        |       | S Ass                                | embler -             | 115.asm              |                                                         |                       | 1.35 | - <b>•</b> ×            |
|--------------------------------------------------|-----------------------------------------------------|-----------|------------------------------|--------------------------|------------------------------|--------------------------|-------|--------------------------------------|----------------------|----------------------|---------------------------------------------------------|-----------------------|------|-------------------------|
| File Simulation Rate                             |                                                     |           |                              |                          |                              |                          |       |                                      |                      |                      |                                                         |                       |      |                         |
| Program Location<br>Microcontroller              | PIC16F84A Clock Fre                                 | quency    | 4.0                          | ) MHz                    |                              |                          |       | 0001<br>0002<br>0003                 |                      | ; Beg<br>O<br>R      | in<br>RG OxOOC<br>OL EQU C                              | )0<br>)x20            |      | -                       |
| Last Instruction                                 |                                                     | Next Inst | ruction                      |                          |                              |                          |       | 0004<br>0005<br>0006                 |                      | R<br>B<br>B          | OH EQU C<br>CF PCLAT<br>CF PCLAT                        | 0x21<br>TH,3<br>TH,4  |      |                         |
| Program Counter and                              | W Register                                          | Ins       | structions                   | Counter                  |                              | 0                        |       | 0007                                 |                      | B                    | SF STATU                                                | JS,RPO                |      |                         |
| W Register                                       |                                                     | R         | ick Cycles<br>eal Time [     | : Counte<br>)uration     | er                           | U<br>0.00 µs             | -     | 0009                                 |                      | M                    | OVER OPT                                                | TION_REG              |      |                         |
| Special Function Regi                            | isters (SFRs)<br>Hex Binary Value<br>Value 76543210 |           | Genera<br>Addr.              | l Purpos<br>Hex<br>Value | e Regis<br>Addr.             | ters (GP<br>Hex<br>Value | Rs) – | 0011 0012 0013                       | LB1:                 | MOVLU                | CF STATU<br>Ox03                                        | IS, RPO               |      |                         |
| 001h TMR0<br>002h PCL<br>003h STATUS<br>004h FSR | 00<br>00<br>18<br>00                                |           | 00Ch<br>00Dh<br>00Eh<br>00Fh | 00 00 00 00              | 01Ch<br>01Dh<br>01Eh<br>01Fh | 00 00 00 00              | -     | 0014<br>0015<br>0016<br>0017<br>0018 | LB2:                 | M<br>M<br>RLF<br>M   | OVWF ROI<br>OVLW OxC<br>OVWF POF<br>PORTB,W<br>OVWF POF | ,<br>)1<br>?TB<br>?TB |      |                         |
| 005h PORTA<br>006h PORTB<br>008h EEDATA          |                                                     |           | 010h<br>011h<br>012h         | 00                       | 020h<br>021h<br>022h         | 00                       |       | Lin 17, 0                            | ∢<br>Col O           |                      |                                                         |                       | Nu   | m of lines: 23          |
| 009h EEADR<br>00Ah PCLATH<br>00Bh INTCON         |                                                     |           | 013h<br>014h<br>015h         | 00 00 00                 | 023h<br>024h<br>025h         | 00 00 00                 |       | 0024<br>0025<br>0026                 | 0020<br>0021<br>0022 | 000E<br>000F<br>0010 | 0BA0<br>280C<br>2808                                    |                       |      | DECFS •<br>GOTO<br>GOTO |
| 081h OPTION_REG<br>085h TRISA<br>086h TRISB      | FF<br>1F<br>FF                                      |           | 016h<br>017h<br>018h         | 00 00 00                 | 026h<br>027h<br>028h         | 00 00 00                 |       | 0027<br>0028<br>0029                 | 0023<br><br>Number   | 0011<br>of erro      | <br>rs = 0                                              | END                   |      |                         |
| 088h EECON1<br>TMR0 Prescaler                    |                                                     | ~         | 019h<br>01Ah<br>01Bh         | 00 00 00                 | 029h<br>02Ah<br>02Bh         | 00 00 00                 | •     | 0030<br>Lin 30.0                     |                      |                      | <b>O</b>                                                |                       | Nı   | m of lines; 30          |

Рис. 13. Інтерфейс симулятора з виконуваною програмою та її лістингом після компілювання

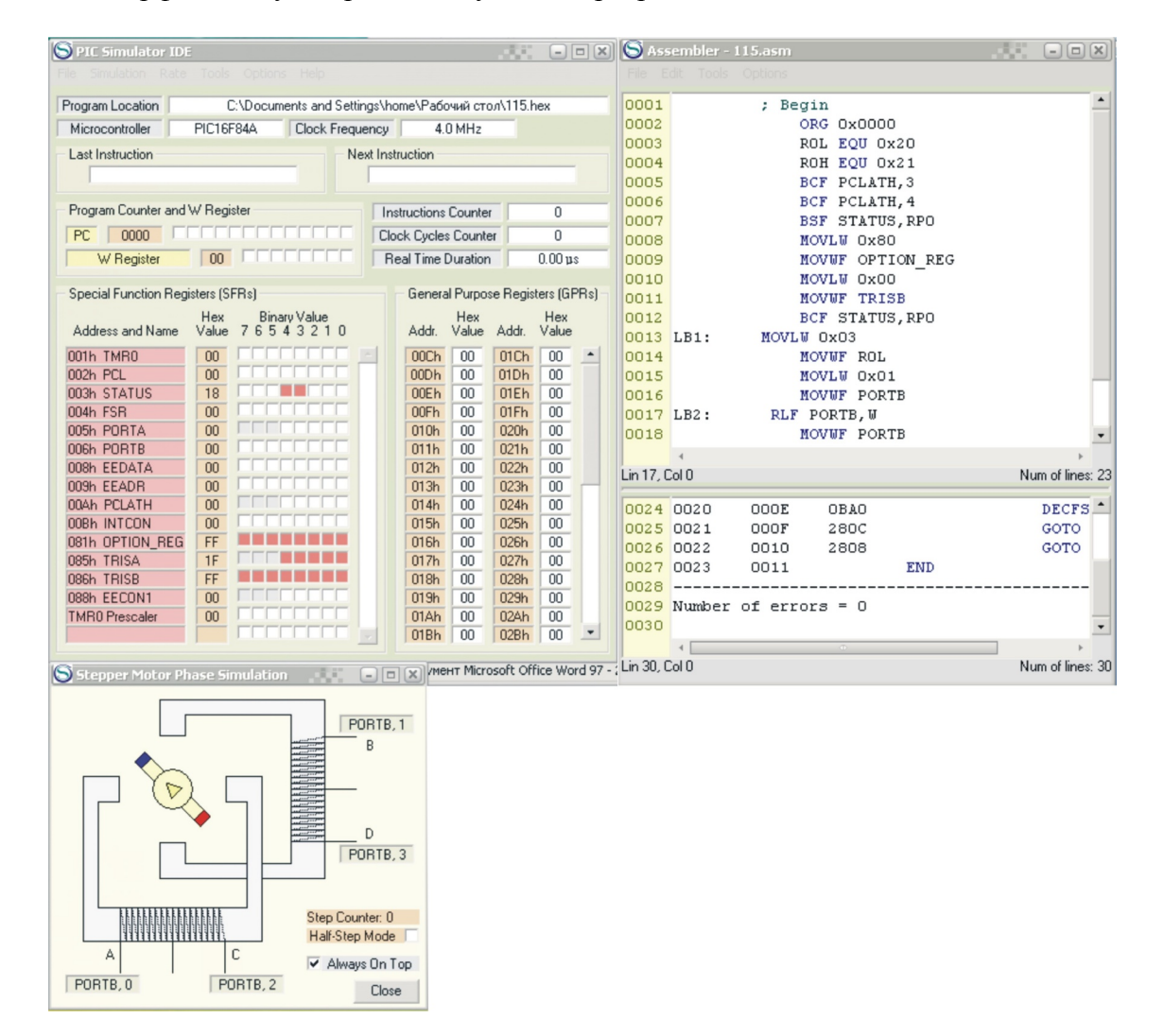

Рис. 14. Інтерфейс симулятора з виконуваною програмою та панеллю крокового двигуна «Stepper Motor Phase Simulation»

11. У вікні крокового двигуна почергово натиснути поле «PORTB,2» (вивід «С» крокового двигуна) і далі у вікні, що відкриється, вибрати вивід «1», після чого натиснути на поле «Select», яке розташоване внизу вікна. Таким чином, буде вибрано вивід «1» порту В.

Це ж повторити для виводу двигуна «В» («PORTB,1»), змінивши номер лінії порту на «PORTB,2»;

12. Натиснути Simulation | Start (почнеться виконання програми). Ротор двигуна почне обертатися з кроком  $90^0$  (двигун має 4 стійких стани на одному оберті ротора);

13. Щоб зупинити виконання програми, потрібно натиснути Simulation | Stop.

Для того, щоб мати змогу контролювати вміст регістрів після виконання симулятором кожної команди, перейти на виконання програми в кроковому режимі роботи.

Для цього:

1. В основному вікні симулятора натиснути Rate | Step By Step, а далі вибрати опцію Simulation і натиснути Start. Симулятор готовий до виконання програми в кроковому режимі;

2. Для виконання наступної команди програми потрібно натиснути на закладку STEP, яка з'явиться справа від закладки HELP вгорі основного вікна симулятора після вибору крокового режиму роботи програми.

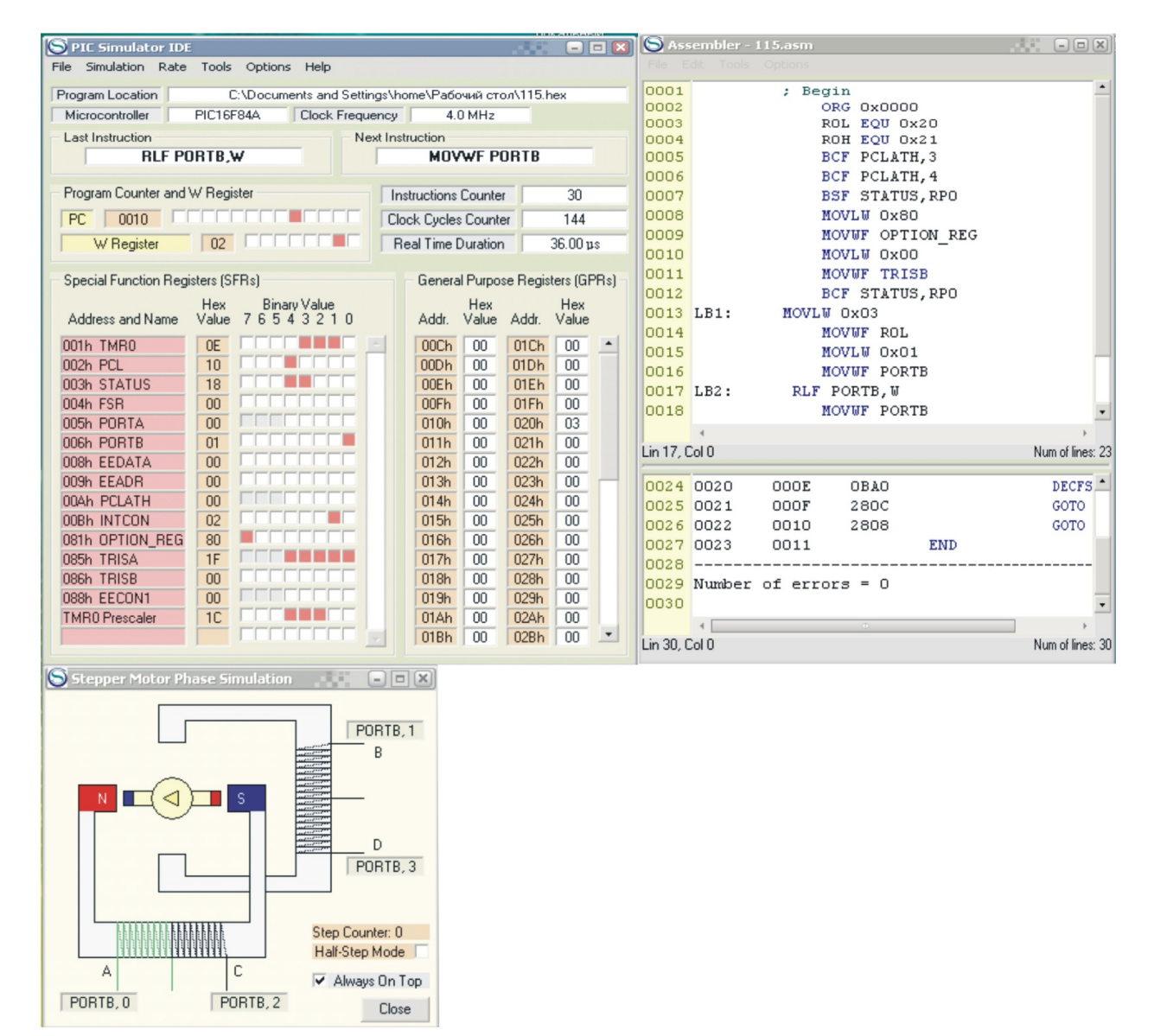

Рис. 15. Інтерфейс симулятора при виконанні програми керування кроковим двигуном «Stepper Motor Phase Simulation»

Вміст регістрів контролера, які використовуються при виконанні команд програми, знайти в області регістрів Adress and Name, яка розташована в лівій нижній частині основного вікна симулятора (виділені рожевим кольором). Всі регістри восьмирозрядні.

В процесі виконання програми по зміні кольору комірок видно, вміст яких регістрів змінюється. Забарвлення комірки відповідного розряду регістру помаранчевим кольором означає наявність "1", білим - "0".

### 3. Завдання для виконання лабораторної роботи

#### Завдання 1

1. Виконати програму (Приклад1) в режимі «Normal». Переконатися в реалізації обертання ротора крокового двигуна в процесі виконання програми.

2. Виконати програму в повнокроковому режимі виконання програми. Вміст тих регістрів, значення яких змінюється в процесі виконання команд програми, записати в шістнадцятковому коді в табл. 2.

Таблиця 2

| Регістр   | PC | W | TMR0 | STATUS | PCL | TRISA | TRISB | PCLATH | EEADR | EEDATA | FSR |
|-----------|----|---|------|--------|-----|-------|-------|--------|-------|--------|-----|
| Команда 1 |    |   |      |        |     |       |       |        |       |        |     |
| Команда 2 |    |   |      |        |     |       |       |        |       |        |     |
|           |    |   |      |        |     |       |       |        |       |        |     |
| Команда п |    |   |      |        |     |       |       |        |       |        |     |

3. З програм Прикладу 1 вибрати десять команд і за таблицею команд асемблера для PICконтролера (таблиця 3) записати коментар щодо призначення цих команд (див. Приклад 2, де наведено такий запис для однієї команди).

| Приклад 2   |               |                                          |
|-------------|---------------|------------------------------------------|
| Код команди | Команда       | Виконувана операція (коментар)           |
| 118A        | BCF PCLATH, 3 | ; скинути в "0" 3-ій біт регістра РСLАТН |

і т.д.

### Завдання 2

1. Скласти програму, яка реалізує **реверсне обертання крокового двигуна** в **повнокроковому режимі роботи двигуна**, що ілюструється діаграмою на рис. 10.

2. Скласти таблицю за прикладом табл. 1, яка ілюструє зміну рівнів напруги на виводах порту В в процесі керування двигуном, за прикладом діаграми зміни струмів через обмотки двигуна (рис. 10).

3. Виконати програму в режимі «Normal». Переконатися в реалізації реверсного обертання ротора крокового двигуна в процесі виконання програми.

4. Виконати програму в кроковому режимі виконання програми.

5. Вміст тих регістрів, значення яких змінюється в процесі виконання команд програми, записати в шістнадцятковому коді в табл. 2.

6. З виконуваної програми вибрати десять команд і за таблицею команд асемблера для РІС-контролера (таблиця 3) записати коментар щодо призначення цих команд (див. Приклад 2, де наведено такий запис для однієї команди).

### Завдання 3

1. Скласти програму, яка реалізує обертання крокового двигуна в напівкроковому режимі його роботи, що ілюструється діаграмою на рис. 12.

2. Скласти таблицю за прикладом табл. 1, яка ілюструє зміну рівнів напруги на виводах порту В в процесі керування двигуном, користуючись діаграмою зміни струмів через обмотки двигуна.

3. Виконати програму в режимі «Normal». Переконатися в реалізації обертання ротора

крокового двигуна з кроком в 45<sup>0</sup> в процесі виконання програми (двигун має 8 стійких станів на одному оберті ротора).

4. Виконати програму в кроковому режимі виконання програми.

5. Вміст тих регістрів, значення яких змінюється в процесі виконання команд програми, записати в шістнадцятковому коді в табл. 2.

6. З виконуваної програми вибрати десять команд і за таблицею команд асемблера для РІС-контролера (таблиця 3) записати коментар щодо призначення цих команд (див. Приклад 2, де наведено такий запис для однієї команди).

## 4. Контрольні запитання

1. Будова РІС-контролерів серії РІС16Х8Х.

2. Призначення регістрів мікроконтролера.

3. Формат та призначення perictpiв PC, W, TRISHA, TRISHB, PORTA, PORTB.

4. Як програмуються лінії портів на ввід та на вивід?

5. Як організувати циклічний зсув розряду на виводах порту мікроконтролера?

6. Які режими роботи крокового двигуна можуть бути реалізовані при його керуванні? Пояснити, в чому відмінність цих режимів.

7. Призначення та позначення основних елементів програмної моделі мікроконтролера.

## 5. Література

1. Данилин А. Программа-симулятор PIC Simulator IDE / Данилин А. // Современная электроника. 2006.- №4. -С. 68-76.

2. Тавернье К. РІС-микроконтроллеры. Практика применения. М.: ДМК, 2002.

3. Предко М. Создайте робота своими руками на PIC- контроллере./ Майкл Предко; Пер. с английского Земского Ю.В. – М.: ДМК Пресс, 2006. – 408 с.: ил.

4. Кениг А. и М. Полное руководство по РІС-микроконтроллерам.: Пер. с нем.-К.: МК-Пресс", 2007.-256 с., ил.

| Познанения | Dynymia                                                 | Пикли | Код                   | Біти     | Прим    |
|------------|---------------------------------------------------------|-------|-----------------------|----------|---------|
| позначення | Функція                                                 | цикли | команди               | стану    | прим.   |
| ADDLW      | Додавання константи і W                                 | 1     | 11111x                | C, DC, Z |         |
| ADDWF      | Додавання W с f                                         | 1     | 00 0111<br>dfff ffff  | C, DC, Z | 1, 2    |
| ANDLW      | Логічне I константи і W                                 | 1     | 11 1001<br>kkkk kkkk  | Z        |         |
| ANDWF      | Логічне I W і f                                         | 1     | 00 0101<br>dfff ffff  | Ζ        | 1, 2    |
| BCF        | Скидання біту в регістрі<br>f                           | 1     | 01 00bb<br>bfff ffff  |          | 1, 2    |
| BSF        | Встановлення біту в<br>регістрі f                       | 1     | 01 01bb<br>bfff ffff  |          | 1, 2    |
| BTFSC      | Пропустити команду,<br>якщо біт у f дорівнює<br>нулю    | 1 (2) | 01 10bb<br>bfff ffff  |          | 3       |
| BTFSS      | Пропустити команду,<br>якщо біт у f дорівнює<br>одиниці | 1 (2) | 01 11bb<br>bfff ffff  |          | 3       |
| CALL       | Виклик підпрограми                                      | 2     | 10 0kkk<br>kkkk kkkk  |          |         |
| CLRF       | Скидання регістру f                                     | 1     | 00 0001<br>1 fff ffff | Ζ        | 2       |
| CLRW       | Скидання регістра W                                     | 1     | 00 0001<br>0xxx xxxx  | Ζ        |         |
| CLRWDT     | Скидання сторожового<br>таймера WDT                     | 1     | 00 0000<br>0110 0100  |          |         |
| COMF       | Інверсія регістру f                                     | 1     | 00 1001<br>dfff ffff  | Ζ        | 1, 2    |
| DECF       | Декремент регістру f                                    | 1     | 00 0011<br>dfff ffff  | Ζ        | 1, 2    |
| DECFSZ     | Декремент f, пропустити команду, якщо 0                 | 1 (2) | 00 1011<br>dfff ffff  |          | 1, 2, 3 |
| GOTO       | Перехід за адресою                                      | 2     | 10 1kkk<br>kkkk kkkk  |          |         |
| INCF       | Інкремент регістру f                                    | 1     | 00 1010<br>dfff ffff  | Z        | 1, 2    |
| INCFSZ     | Інкремент f, пропустити команду, якщо 0                 | 1 (2) | 00 1111<br>dfff ffff  |          | 1, 2, 3 |
| IORLW      | Логічне АБО константи і<br>W                            | 1     | 11 1000<br>kkkk kkkk  | Z        |         |
| IORWF      | Логічне АБО W і f                                       | 1     | 00 0100<br>dfff ffff  | Z        | 1, 2    |
| MOVF       | Пересилання регістру f                                  | 1     | 00 1000<br>dfff ffff  | Ζ        | 1, 2    |
| MOVLW      | Пересилання константи в W                               | 1     | 11 00xx<br>kkkk kkkk  |          |         |
| MOVWF      | Пересилання W у f                                       | 1     | 00 0000<br>1 fff ffff |          |         |
| NOP        | Пуста команда                                           | 1     | 00 0000               |          |         |

| OPTION | Завантаження регістру                                          | 1 | 00 0000              |          |      |
|--------|----------------------------------------------------------------|---|----------------------|----------|------|
| RETFIE | Повернення з                                                   | 2 | 00 0000              |          |      |
| RETLW  | Повернення з<br>підпрограми з заванта-<br>женням константи в W | 2 | 11 01xx<br>kkkk kkkk |          |      |
| RETURN | Повернення з<br>підпрограми                                    | 2 | 00 0000<br>0000 1000 |          |      |
| RLF    | Зсув f вліво через перенесення                                 | 1 | 00 1101<br>dfff ffff | С        | 1, 2 |
| RRF    | Зсув f вправо через перенесення                                | 1 | 00 1100<br>dfff ffff | С        | 1, 2 |
| SLEEP  | Перехід у режим SLEEP                                          | 1 | 00 0000<br>0110 0011 |          |      |
| SUBLW  | Вирахування W з константи                                      | 1 | 11 110x<br>kkkk kkkk | C, DC, Z |      |
| SUBWF  | Вирахування W з f                                              | 1 | 00 0010<br>dfff ffff | C, DC, Z | 1, 2 |
| SWAPF  | Обмін місцями тетрад в f                                       | 1 | 00 1110<br>dfff ffff |          | 1, 2 |
| TRIS   | Завантаження регістру<br>TRIS                                  | 1 | 00 0000<br>0110 0fff |          |      |
| XORLW  | Виключаюче АБО константи і W                                   | 1 | 11 1010<br>kkkk kkkk | Z        |      |
| XORWF  | Виключаюче АБО W i f                                           | 1 | 00 0110<br>dfff ffff |          | 1, 2 |

\*Якщо в результаті виконання команди змінюється лічильник команд, або виконується перехід по перевірці умови, то команда виконується за два цикли. Другийцикл виконується як NOP.

Програма, що реалізує напівкроковий режим обертання уніполярного крокового двигуна:

;Begin

ORG 0x0000 R0L EQU 0x20 R0H EQU 0x21 BCF PCLATH,3 **BCF PCLATH,4** BSF STATUS, RP0 MOVLW 0x80 MOVWF OPTION REG MOVLW 0x00 MOVWF TRISB BCF STATUS, RP0 MOVLW 0x20 MOVWF R0L LB1: MOVLW 0x01 MOVWF PORTB MOVLW 0x03 MOVWF PORTB MOVLW 0x02 MOVWF PORTB MOVLW 0x05 MOVWF PORTB MOVLW 0x04 MOVWF PORTB MOVLW 0x0C MOVWF PORTB MOVLW 0x08 MOVWF PORTB MOVLW 0x09 MOVWF PORTB

LB2: DECFSZ R0L,F GOTO LB1 GOTO LB2

END